## **Tiger Rewards Help Guide**

\* Skip to Section 2 if you already have an account registered with us! \*

## **Section 1 - Account Registration**

Step 1: Navigate to towsonustore.com/login and click "Register Here"

|                                     | STORI                                            | ₽⊙₽∻₽₽                                                                                   |                                                    | ि Item Count: 0<br>Sub-Total: \$0.00 |
|-------------------------------------|--------------------------------------------------|------------------------------------------------------------------------------------------|----------------------------------------------------|--------------------------------------|
|                                     |                                                  |                                                                                          |                                                    | ٩                                    |
| TIGER R                             | REWARDS COURSE MATERIALS + GIFT                  | CARDS TECHNOLOGY GRADUATION                                                              | FACULTY - INFORMATION - GREEK                      | SHOP LOGIN -                         |
|                                     | STUDENTS: You should automat                     | Log In<br>Email Address.*<br>Password<br>Except Your Password?<br>Register Here<br>Login | all address and 7-digt ID as the initial password. |                                      |
|                                     | (if your TU e-mail is not re-                    | cognized, please register. Note: UStore acco                                             | unts are separate from myTU accounts.)             |                                      |
|                                     | ALL OTHERS: Ple                                  | ase register/login using the e-mail address of yo                                        | our choice or checkout as a Guest.                 |                                      |
| Home<br>My Account<br>Faculty Login | E-mail Us<br>Store info & Hours<br>Tiger Rewards | Course Materiats<br>Supplies<br>Graduation                                               | TU Gear<br>Gift Cards<br>Closeout                  |                                      |

Step 2: Click "Create profile for Browsing and Shopping"

| TOWSON<br>UNIVERSITY.               | STORI                                            | ₿⊚⊻⊹₽♀                                                                                             |                                   | Te Item Count: 0<br>Sub-Total: \$0.00 |
|-------------------------------------|--------------------------------------------------|----------------------------------------------------------------------------------------------------|-----------------------------------|---------------------------------------|
| TIGER F                             | NEWARDS COURSE MATERIALS - GIF                   | T CARDS TECHNOLOGY GRADUATION F                                                                    | CULTY - INFORMATION - GREEK       | SHOP LOGIN +<br>Hela                  |
|                                     |                                                  | Make a Selection:<br>Create profile for Browsing and Shop<br>Create profile for Adopting Course Ma | xping terials                     | _                                     |
| Home<br>My Account<br>Faculty Login | E-mail Us<br>Store Info & Hours<br>Tiger Rewards | Course Materials<br>Supplies<br>Graduation                                                         | TU Gear<br>Gift Cards<br>Closeout |                                       |

**Step 3:** Fill out all registration info and be sure to select "Yes" to participate in Tiger Rewards. Enter your phone number as the Loyalty Account Number in the field below. (*If you have already been giving a phone number to our cashiers for in-store purchases, please use this same number. Points already earned will be viewable within 24 hours.*) Click "Submit Profile" once you've completed the entire form.

| Student ID                                                                                                    |                                                                                                    | Graduation Y                                                     | ear     |  |
|----------------------------------------------------------------------------------------------------|----------------------------------------------------------------------------------------------------|------------------------------------------------------------------|---------|--|
| Please enter the 7 digit ID number as it a                                                                                                    | appears under your picture on your Student ID                                                               | D. Example: 2018                                                 |         |  |
| Degree Goal:                                                                                                    |                                                                                                    |                                                                  |         |  |
| Not Applicable                                                                                                    | ♥ Other                                                                                                    |                                                                  |         |  |
| IGER REWARDS                                                                                                    |                                                                                                    |                                                                  |         |  |
| What is our TIGER REWARDS?                                                                                                    |                                                                                                    |                                                                  |         |  |
| Participate in TIGER REWARDS?                                                                                                    | es 🔿 No                                                                                                    |                                                                  |         |  |
| TIGER REWARDS Account Number:                                                                                                    | •                                                                                                    |                                                                  |         |  |
|                                                                                                    |                                                                                                    |                                                                  |         |  |
| Loyalty Account Number                                                                                                    |                                                                                                    |                                                                  |         |  |
| Loyalty Account Number                                                                                                    | nor as usur again identifiable assaud sumba                                                                 |                                                                  |         |  |
| Loyalty Account Number<br>Please enter your 10 digit telephone num                                                                                                    | ber as your easily identifiable account numbe                                                               | н.                                                               |         |  |
| Loyalty Account Number<br>Please enter your 10 digit telephone num                                                                                                    | ber as your easily identifiable account numbe                                                               | 26.                                                              |         |  |
| Loyalty Account Number<br>Please enter your 10 digit telephone num<br>Email Opt In/Out<br>21 want to receive emails particular to m                                                                                                    | ber as your easily identifiable account numbe<br>ty school.                                                 | н.                                                               |         |  |
| Loyalty Account Number Please enter your 10 digit telephone num Email Opt In/Out I want to receive emails particular to m                                                                                                    | ber as your easily identifiable account numbe<br>ny school.                                                 | M.                                                               |         |  |
| Loyatty Account Number<br>Please enter your 10 digit telephone num<br>Email Opt In/Out<br>21 want to receive emails particular to m<br>BMS Opt In/Out                                                                                                    | ber as your easily identifiable account numbe                                                               | M                                                                |         |  |
| Loyatty Account Number Please enter your 10 digit telephone num Email Opt In/Out I want to receive emails particular to m EMS Opt In/Out I want to receive SMS notifications                                                                                           | ber as your easily identifiable account numbe                                                               | M                                                                |         |  |
| Loyatty Account Number Please enter your 10 digit telephone num Email Opt In/Out I want to receive emails particular to m BMS Opt In/Out I want to receive SMS notifications. Please enter your cell number and op                                                     | ber as your easily identifiable account numbe<br>ny school.                                                 | er.                                                              |         |  |
| Loyatty Account Number Please enter your 10 digit telephone num Email Opt In/Out I want to receive emails particular to m GMS Opt In/Out I want to receive SMS notifications. Please enter your cell number and op Cell Phone Number Ex. 1235551234                    | ber as your easily identifiable account numbe<br>ny school.<br>frin to receive notices about your orders, n | er<br>rental reminders and buyback notices.                      |         |  |
| Loyalty Account Number Please enter your 10 digit telephone num Email Opt In/Out I want to receive emails particular to m BMS Opt In/Out I want to receive SMS notifications. Please enter your cell number and op Cell Phone Number Ex. 1235551234                    | ber as your easily identifiable account numbe<br>ny school.<br>frin to receive notices about your orders, n | er.                                                              |         |  |
| Loyatty Account Number Please enter your 10 digit telephone num Email Opt In/Out I want to receive emails particular to m SMS Opt In/Out I want to receive SMS notifications. Please enter your cell number and op Cell Phone Number Ex. 1235551234 Stornel Plotte     | ber as your easily identifiable account numbe<br>ny school.<br>t-in to receive notices about your orders, n | er.                                                              |         |  |
| Loyahy Account Number Please enter your 10 digit telephone num Email Opt In/Out I want to receive emails particular to m SMS Opt In/Out I want to receive SMS notifications. Please enter your cell number and op Cell Phone Number Ex. 1235551234 Stornel Ptorte Home | ber as your easily identifiable account numbe<br>ny school.<br>t-in to receive notices about your orders, r | er.<br>rental reminders and buyback notices.<br>Course Materials | TU Gear |  |

## Section 2 - View & Redeem Tiger Rewards

**Step 1:** Navigate to <u>towsonustore.com/login</u> and click "View Loyalty Account Information" after you have logged in. (*If you do not see this link, most likely your phone number is registered under another login with us or you never enabled loyalty on your profile. Please contact at* <u>ustore@towson.edu</u> for assistance in *tracking down your points.*)

|                                     | STORI                                            | ⋳⊚ॻ⊹⋼०                                                                                                    |                                   | ि Item Count: 0<br>Sub-Total: \$0.00 |
|-------------------------------------|--------------------------------------------------|----------------------------------------------------------------------------------------------------|-----------------------------------|--------------------------------------|
|                                     |                                                  |                                                                                                    |                                   | ٩                                    |
| TIGER RE                            | WARDS COURSE MATERIALS + GIFT                    | CARDS TECHNOLOGY GRADUATION FACULTY                                                                                                    | · INFORMATION · GREEK SHOP        | Log Out +                            |
|                                     |                                                  | Welcome, Doc Tiger<br>• Update Your Profile<br>• Maintain Shipping Address Book<br>• Track Orders<br>• View Loyalty Account Information<br>• Campus Marketplace<br>• Activate And Access eBooks<br>• Gift Card Balance Inquiry<br>• Reload Gift Card<br>• View My Buyback Alert List<br>• Log Out | •                                 | -                                    |
| Home<br>My Account<br>Faculty Login | E-mail Us<br>Store Info & Hours<br>Tiger Rewards | Course Materials<br>Supplies<br>Graduation                                                                                                    | TU Gear<br>Gift Cards<br>Closeout |                                      |

**Step 2:** If you have at least 200 points available, click "I Want To Redeem My Points" to start an order for your FREE UStore Gift Card! (*In our example, Doc Tiger only has 116 points available and would not be able to redeem.*)

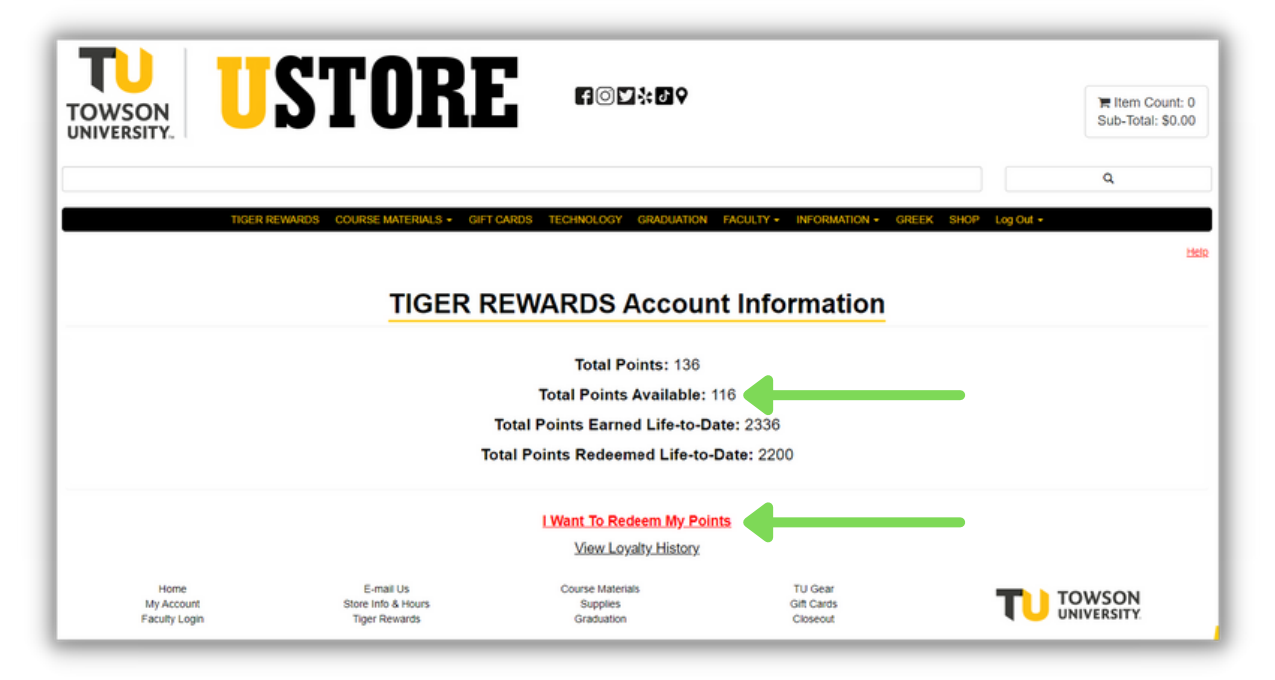

Step 3: Select if you would like a physical gift card or an electronic one.

|                                                | STORE                                            | ſ⊚⊻⊹∂♀                                                          |                                   | ₩ Item Count: 0<br>Sub-Total: \$0.00 |  |
|------------------------------------------------|--------------------------------------------------|-----------------------------------------------------------------|-----------------------------------|--------------------------------------|--|
|                                                |                                                  |                                                                 |                                   | ٩                                    |  |
| TIGER                                          | REWARDS COURSE MATERIALS - GIFT C                | AND TECHNOLOGY GRADUATION<br>LOYALTY<br>Bac Stopping Cat        | FACULTY • INFORMATION • GREEK     | SHOP Log Out -                       |  |
| Showing Results 1 - 2 of 2 40 V Items Per Page |                                                  |                                                                 |                                   |                                      |  |
| Home<br>My Account<br>Facutry Login            | E-mail Us<br>Store Info & Hours<br>Tiger Rewards | Bad Stepping Cart<br>Course Materials<br>Supplies<br>Graduation | TU Gear<br>Gift Cards<br>Closeout |                                      |  |

**Step 4:** Select the amount of the gift card based off the number of points you have available to redeem. If you do not have enough available, you will be unable to add the gift card to your cart.

| TOWSON<br>UNIVERSITY.            |                                                                                                    | R Item Count: 0<br>Sub-Total: \$0.00 |
|----------------------------------|----------------------------------------------------------------------------------------------------|--------------------------------------|
|                                  |                                                                                                    | ۹                                    |
| тк                               | SER REWARDS COURSE MATERIALS + GIFT CARDS TECHNOLOGY GRADUATION FACULTY + INFORMATION + GREEK SHOP Log Out +                                                                                                    |                                      |
| Lovally Merchandise / GIET CARDS |                                                                                                    |                                      |
|                                  |                                                                                                    |                                      |
|                                  | Product Detail                                                                                                    |                                      |
| 1 Mar                            | GIFT CARDS                                                                                                    |                                      |
|                                  | Shipping of physical Gift Cards is available through USPS to ensure tracking.                                                                                                    |                                      |
| HARD CARD                        | After you select the amount, a popup will allow you to choose your card style mascot or TU logo.                                                                                                    |                                      |
|                                  | * Gift card purchases are excluded from promo codes.                                                                                                    |                                      |
| E USTURE OF                      | Item: 952                                                                                                    |                                      |
| UNIL TU TOME                     | Select Please Select   Please Select   Please Select   Select   Select  Select |                                      |
|                                  | Sto (\$100 00 / 2000pts)<br>Stota (\$100 00 / 2000pts)                                                                                                    | Back Shopping Cart                   |

**Step 5:** Once the gift card has been added to your cart, proceed to the checkout and complete the process like you would any other order with us!